## **Contactless Service – New Learner's Licence**

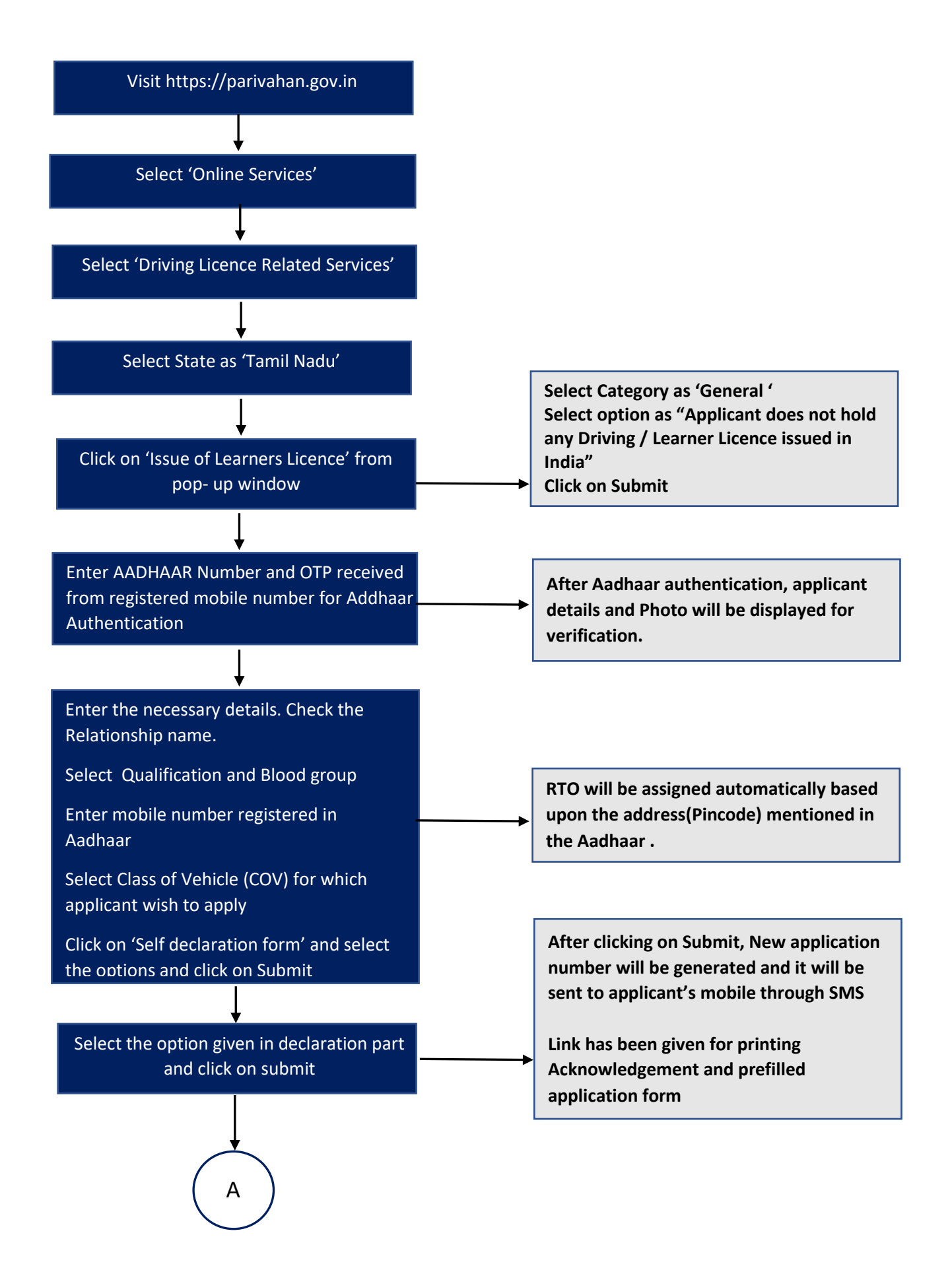

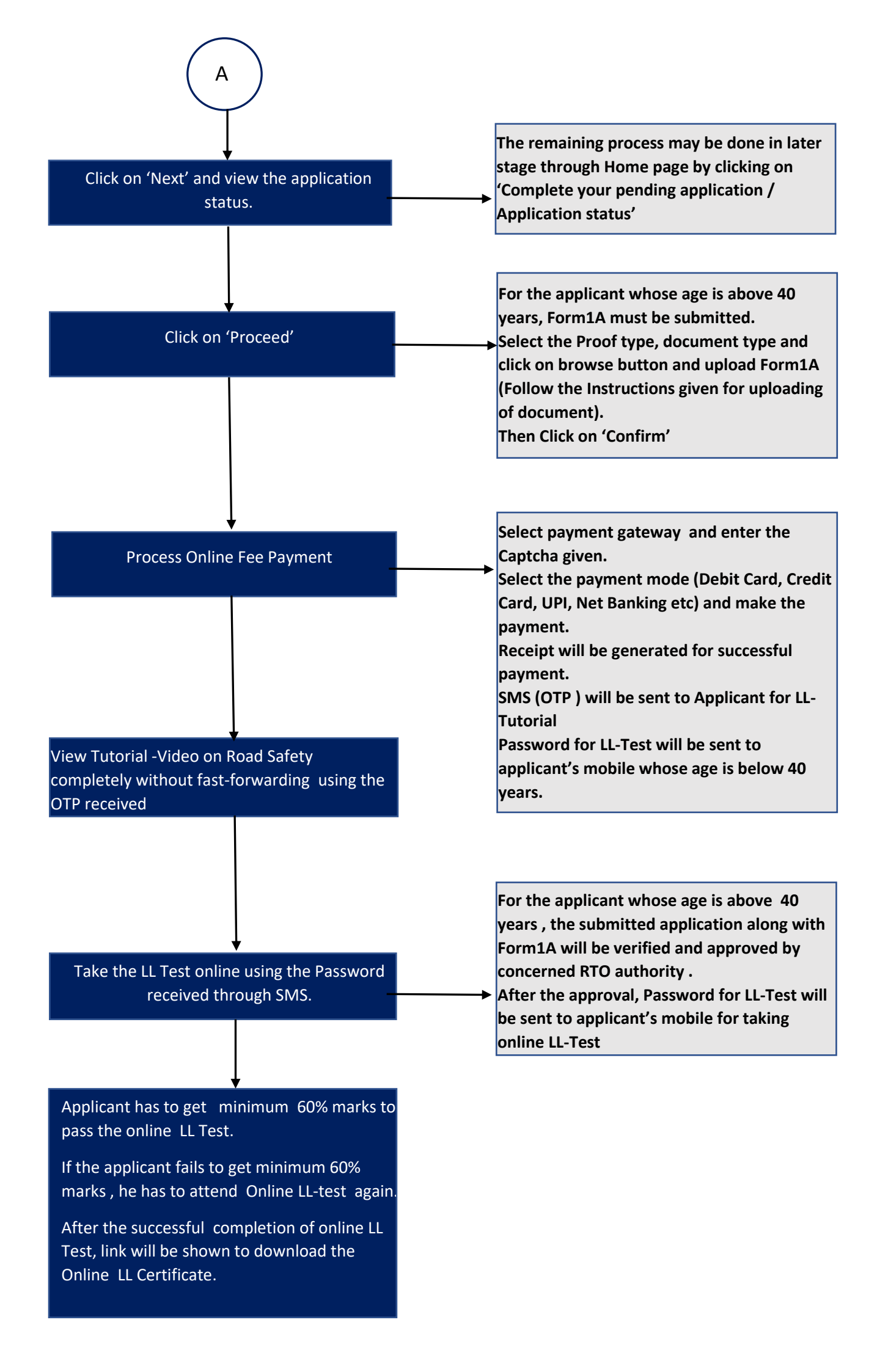